## **Google Classroom Enrollment**

Below are two options for having your students become members of your Google Classroom.

## **1. Email Code to Students.**

Click the code icon to enlarge the class code.

Copy the code and email to students.

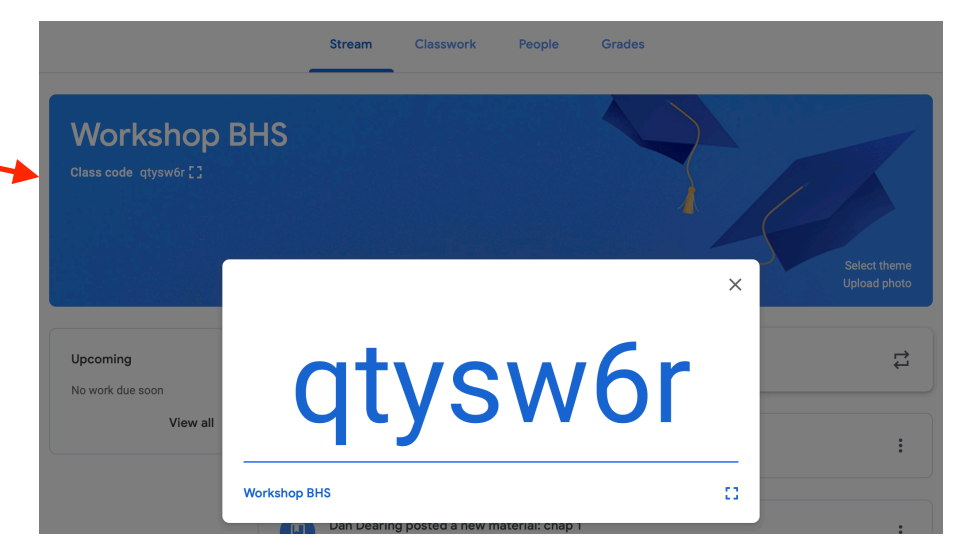

## 2. Invite Students

Click the tab titled "People" In the Students area click icon to add students

Type student name to populate Search, click name to add to list. Repeat!

Click Invite once names are added to the list. You may go back and add more.

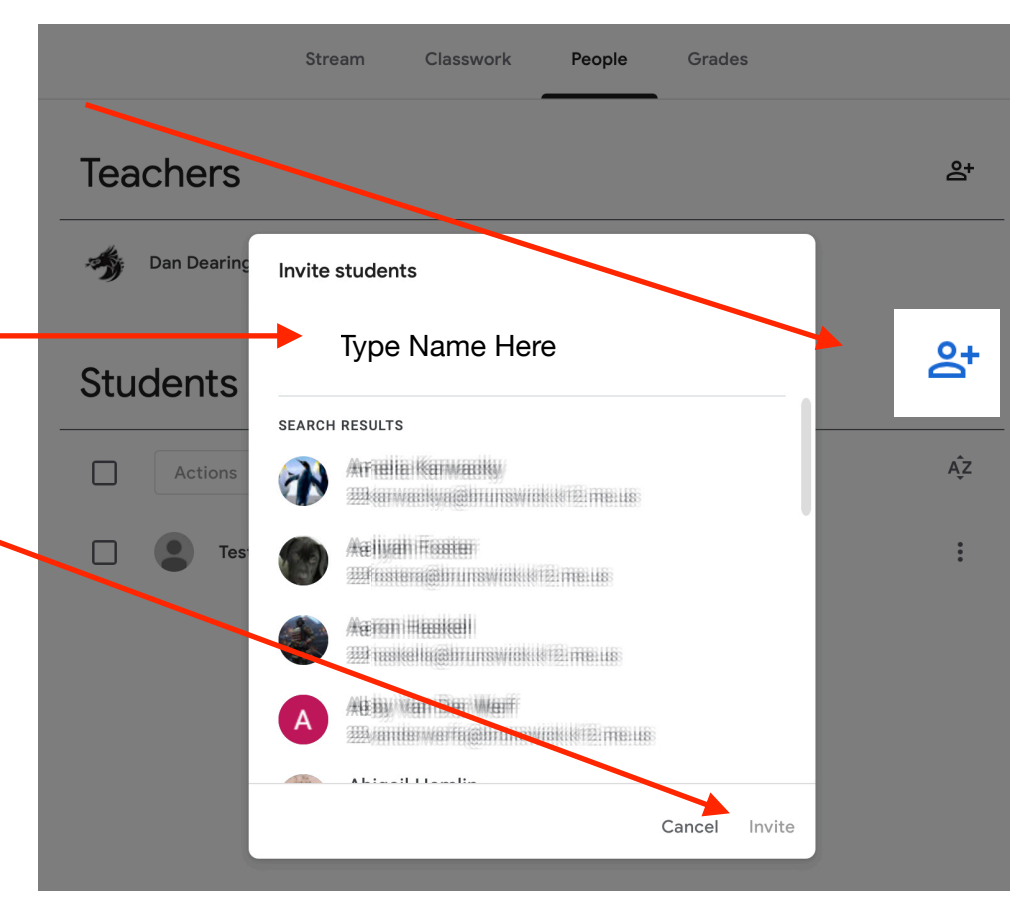